## SIEMENS安徽省马鞍山西门子中国授权代理商-西门子变频器-西门子技术服务-西门子PLC模块

| 产品名称 | SIEMENS安徽省马鞍山西门子中国授权代理商-<br>西门子变频器-西门子技术服务-西门子PLC模块 |
|------|-----------------------------------------------------|
| 公司名称 | 广东湘恒智能科技有限公司                                        |
| 价格   | .00/件                                               |
| 规格参数 | 变频器:西门子代理商<br>触摸屏:西门子一级代理<br>伺服电机:西门子一级总代理          |
| 公司地址 | 惠州大亚湾澳头石化大道中480号太东天地花园2<br>栋二单元9层01号房(仅限办公)(注册地址)   |
| 联系电话 | 18126392341 15267534595                             |

产品详情